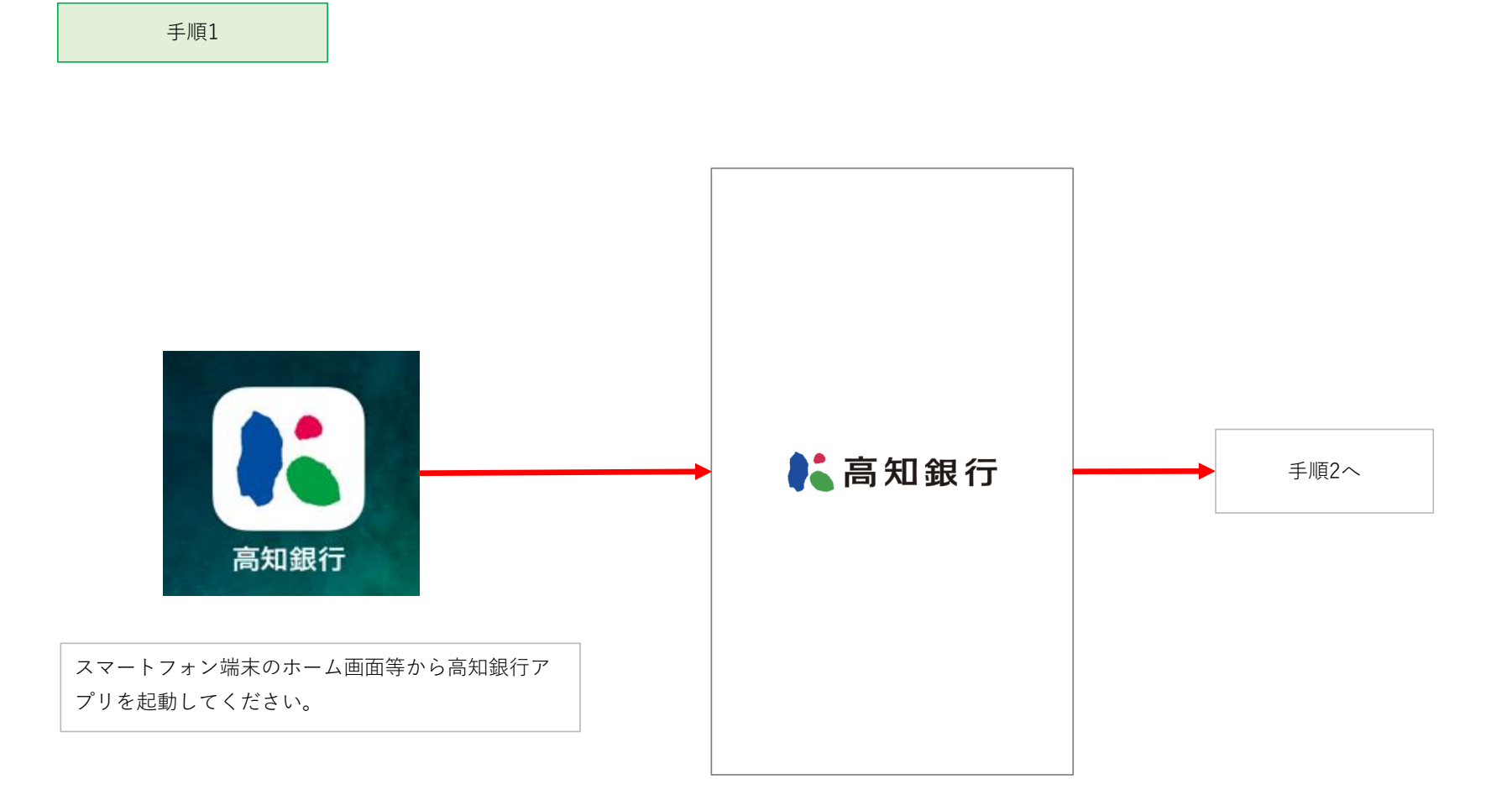

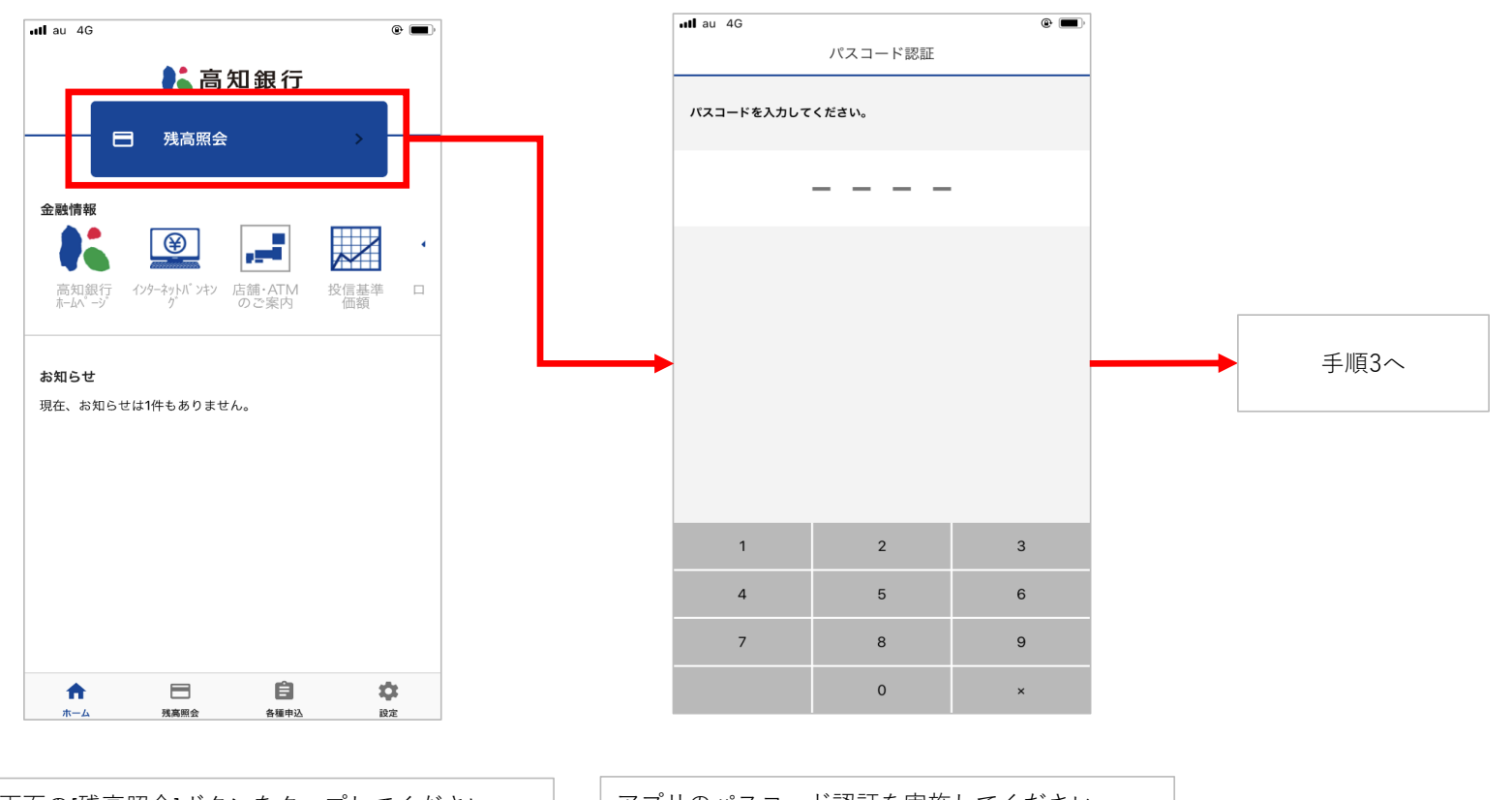

TOP画面の[残高照会]ボタンをタップしてください。

アプリのパスコード認証を実施してください。

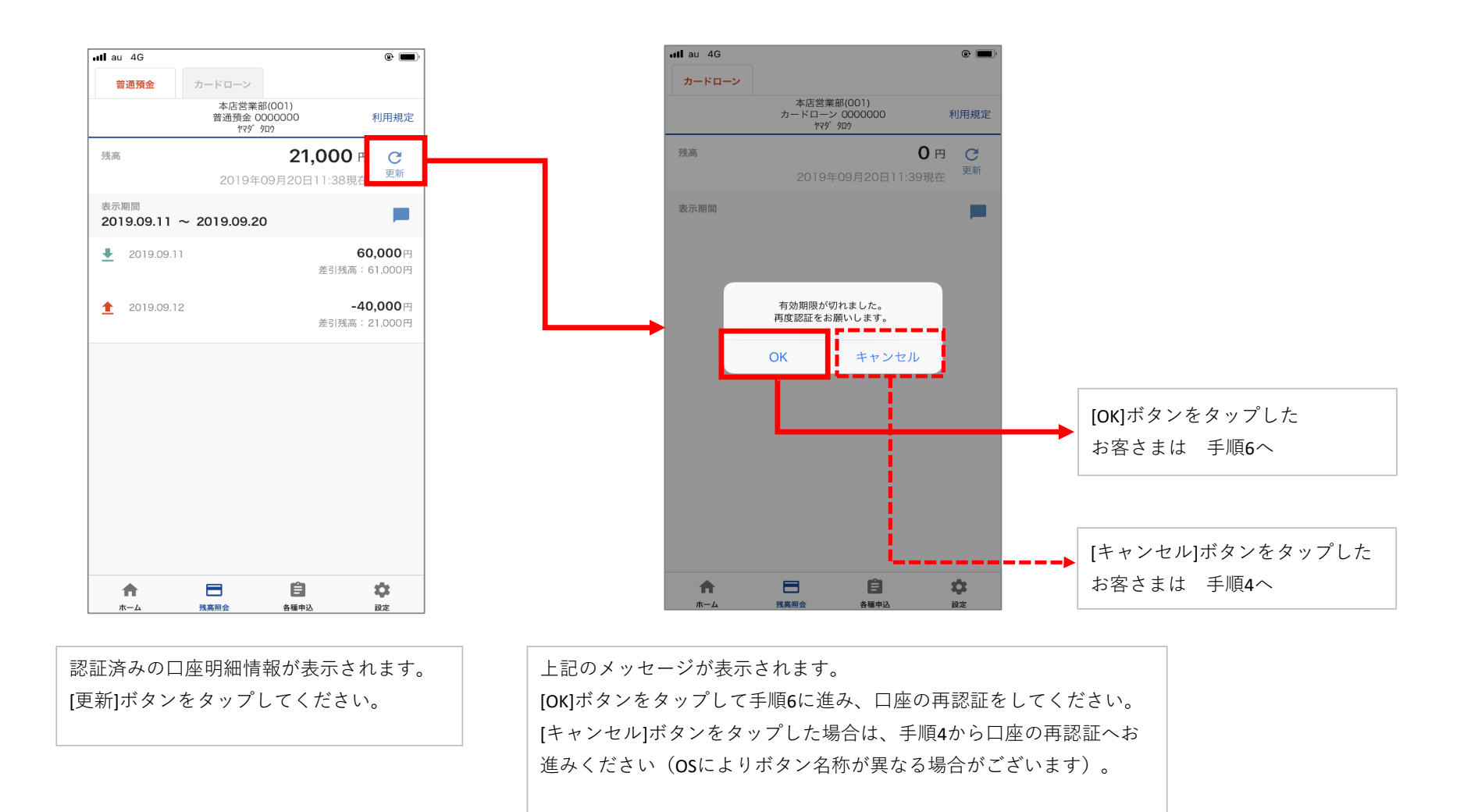

順3

## 手順4 (手順3で[キャンセル]ボタンをタップしたお客さまはこちら)

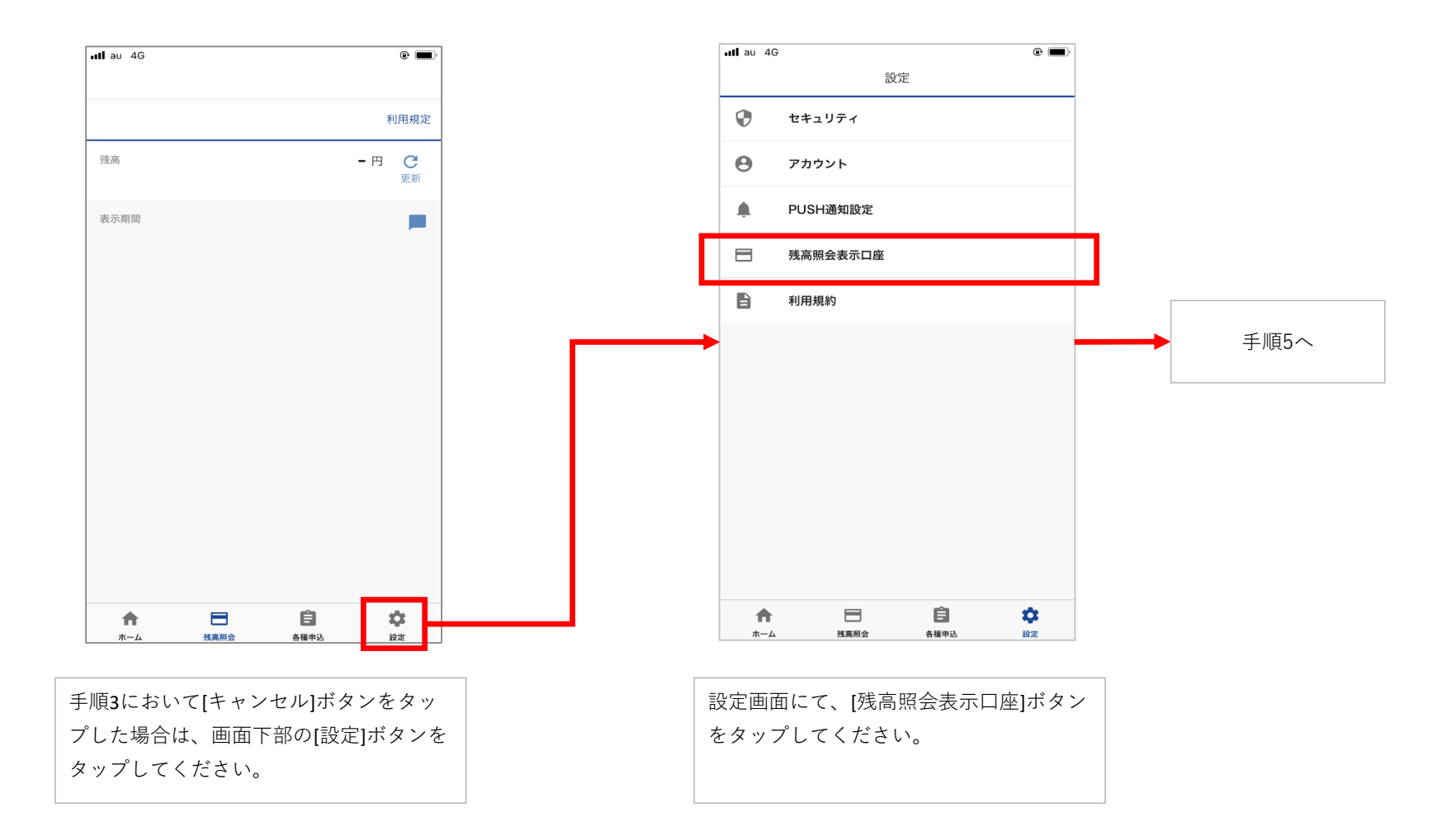

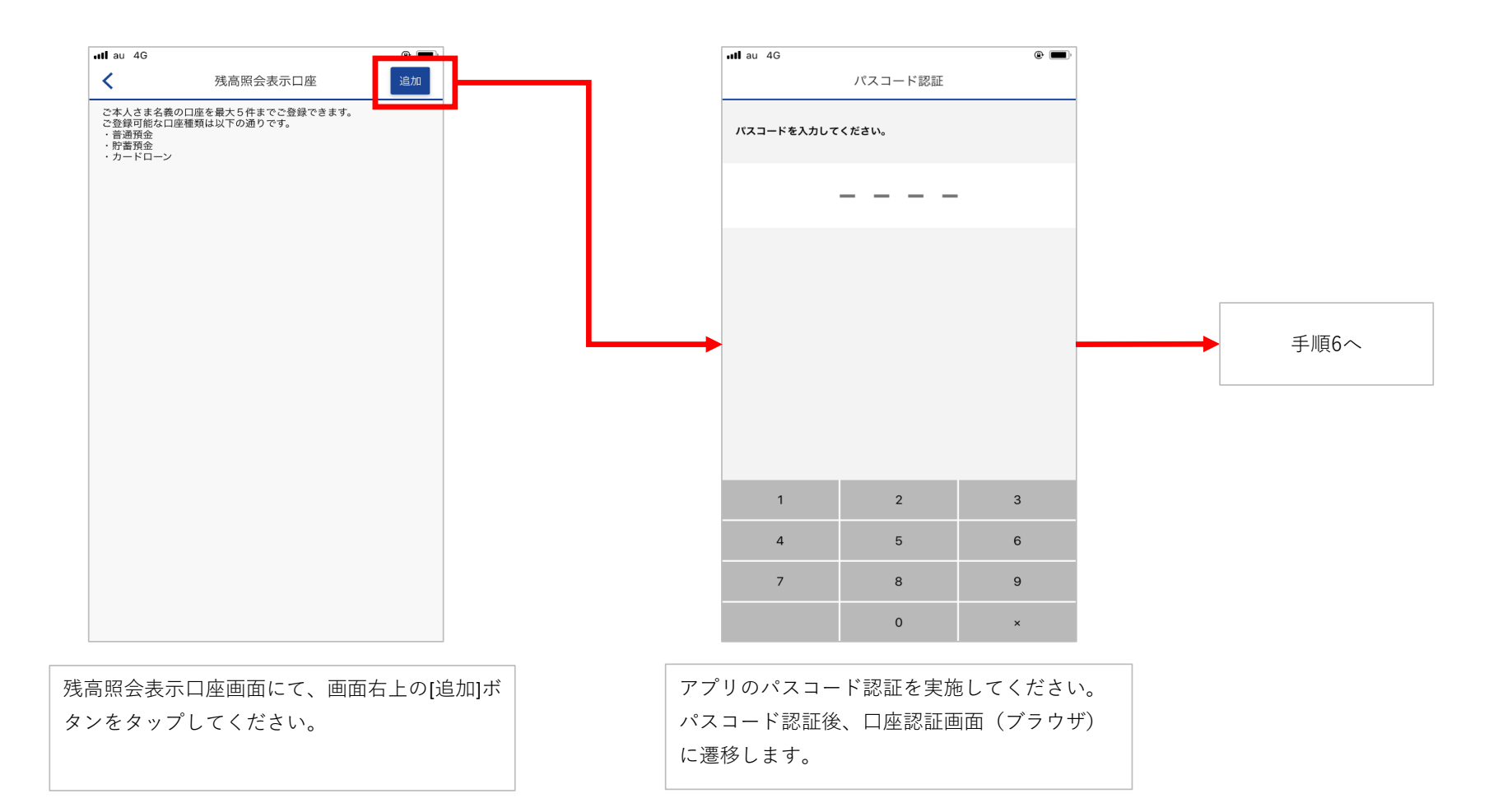

| 高知銀行 📶 4G                                           |                              |                       |
|-----------------------------------------------------|------------------------------|-----------------------|
| 🔒 THE I                                             | BANK OF KOCHI,LTD.           | Ċ                     |
| 高知銀行                                                | Ē                            |                       |
| 認証画面                                                |                              |                       |
| 認証前画面                                               | 認証画面                         |                       |
| 認可画面                                                | 認可後画面                        |                       |
| 以下の必要事                                              | 項をご入力のうえ、                    | 「認                    |
| 証」ボタンを                                              | 押してください。                     |                       |
| 証」ボタンを<br><b>ロ座情報入力</b>                             | 押してください。                     |                       |
| 証」ボタンを<br>ロ座情報入力<br>店番                              | 押してください。                     | 必須                    |
| 証」ボタンを<br><b>口座情報入力</b><br>店番<br>数字3桁で入             | 押してください。<br>「<br>力           | 必須                    |
| 証」ボタンを:<br>ロ座情報入力<br>店番<br>数字3桁で入<br>、店番号がわから       | 押してください。<br>カ<br>らないお客さまはこちら | <b>必須</b>             |
| 証」ボタンを<br>口座情報入力<br>店番<br>数字3桁で入<br>> 店番号がわから<br>科目 | 押してください。<br>カ<br>らないお客さまはこち。 | <b>必須</b><br>○□<br>必須 |
| 証」ボタンを<br><b>口座情報入力</b><br><b>店番</b><br>数字3桁で入      | 押してください。<br>カ<br>らないお客さまはこち。 | <b>必須</b><br>>□<br>必須 |

手順**3**においてエラーが発生した口座情報を 入力してください。

| ▲ 高知銀行 ・・・・ | 4G                     | •     |          |
|-------------|------------------------|-------|----------|
|             | THE BANK OF KOCHI,LTD. | C     |          |
| 普通          |                        |       |          |
| 口座番号        | <u>2</u><br>7          | 必須    |          |
| 00000       | 000                    |       |          |
| 生年月日        | 3                      | 必須    |          |
| 西暦 1        | 911 年 1 月 1 日          |       | <br>手順7へ |
| 本人認調        | E情報入力                  |       |          |
| キャッシ        | <b>νュカード暗証番号</b>       | 必須    |          |
| ••••        |                        |       |          |
| <b>+</b> 1  | <sup>既読</sup> 個人情報保護方針 |       |          |
|             | 認証                     |       |          |
| <           | > 🖞 📖                  |       |          |
| 座情報を)       | <br>入力し終えましたら[認        | 証]ボタン |          |
| ×ツノレ        | こくだるい。                 |       |          |

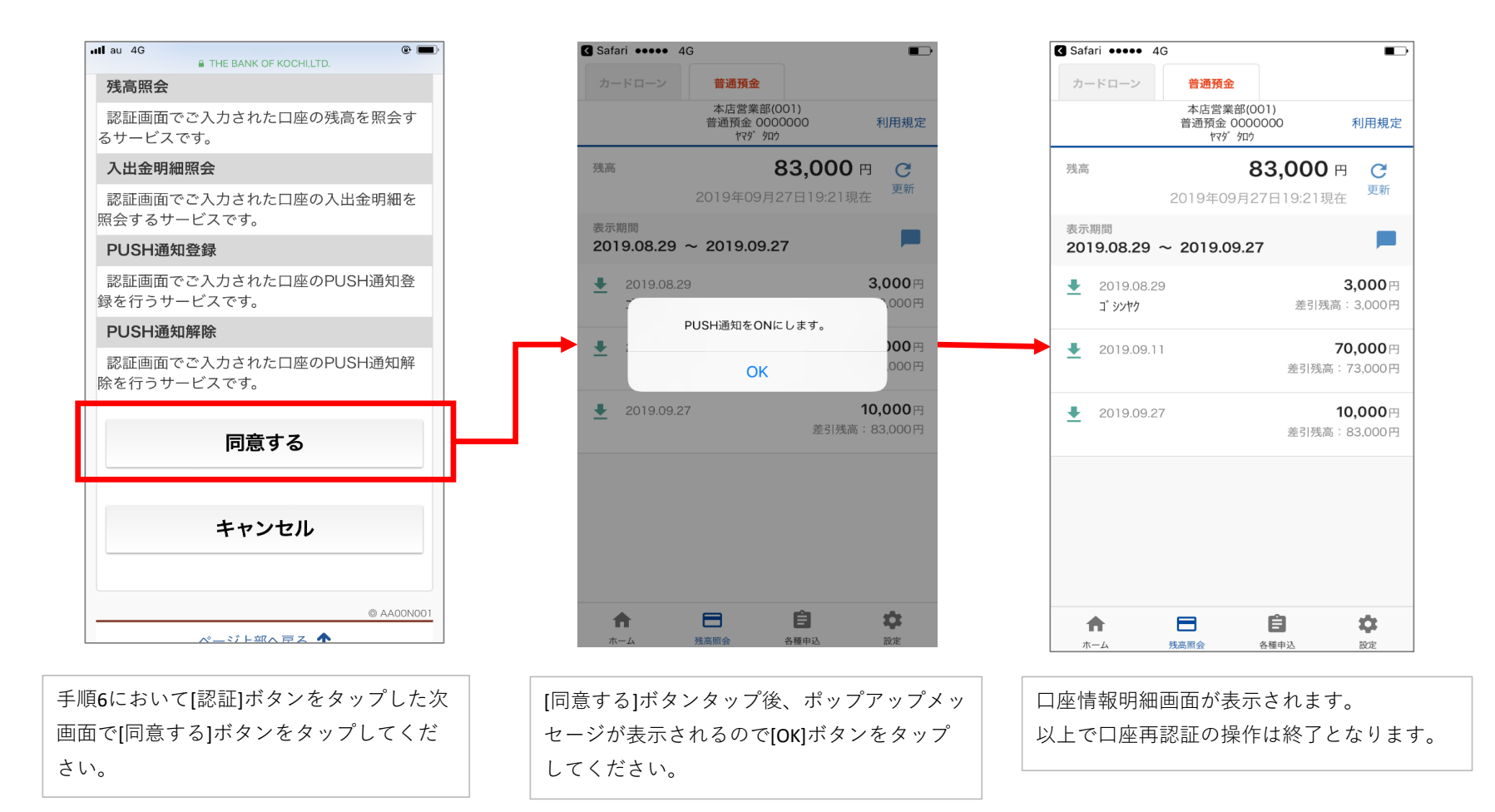